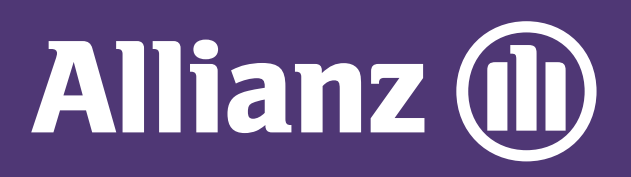

MyAllianz User Guide Steps to check NCD (no claim discount) of car insurance policy on MyAllianz

 $\bigcirc$ 

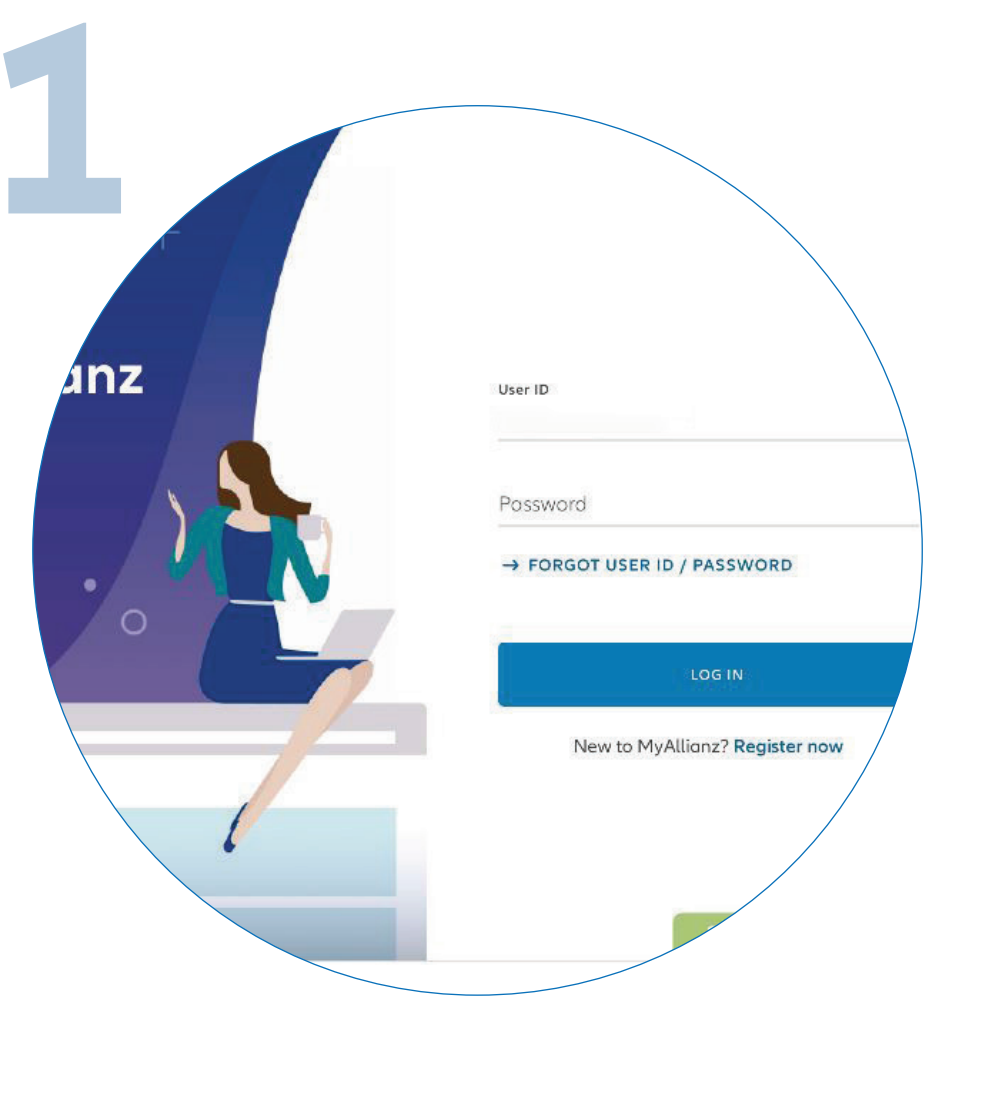

× Check NCD Your active policies Allianz PremierLin lianz Pre

•••  $\leftarrow \rightarrow$ 

... ← →

Log in to MyAllianz

Click on 'Check NCD'

on the homepage.

| 3       | ns Campaigns                                     |                               |         |
|---------|--------------------------------------------------|-------------------------------|---------|
|         | Check N                                          | NCD                           |         |
| You may | check the updated NCD rate for                   | your or another party's polic | y here. |
|         | ID no.                                           | 0                             |         |
|         | Vehicle registration no.                         |                               |         |
|         | I acknowledge and agree that the Privacy Notice. | CLEAR ALL                     | /       |
|         | SUBMIT                                           |                               |         |
|         |                                                  |                               |         |

Enter the Identification No. (New NRIC/Old IC/Passport) and vehicle registration number.

Acknowledge and agree that you have read and understood the Privacy Notice.

Click 'SUBMIT'.

| aysia                           | Agent Portal   |               |           |                    |
|---------------------------------|----------------|---------------|-----------|--------------------|
| Allianz 🕕                       | Dashboard Poli | cies Claims   | Campaigns |                    |
| ← BACK                          |                |               |           |                    |
| Registered inform               | nation         |               |           |                    |
| Vehicle registration no         | ).             | ID no.        | 000       |                    |
| Current NCD rate                | 5              |               |           |                    |
| Policy expiry date              |                | NCD percenta  | ge        | NCD effective date |
| Next NCD rate                   |                |               |           | /                  |
| NCD percentage<br>55%<br>Vision |                | NCD effective | date      |                    |
|                                 |                |               |           |                    |

The latest NCD details will be reflected on the page.